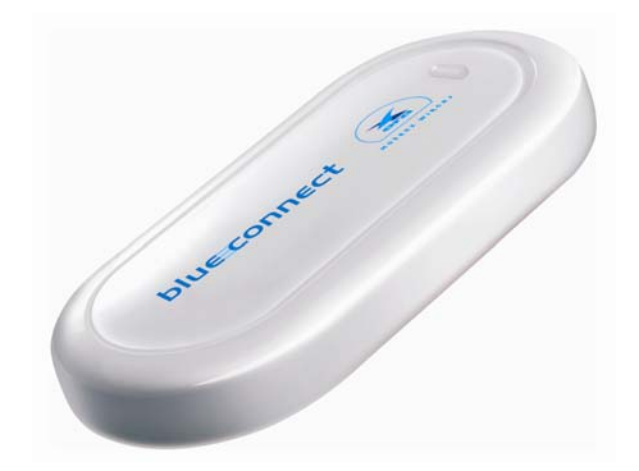

## Instrukcja instalacji modemu Huawei E220 na komputerze z systemem operacyjnym Mac OS X

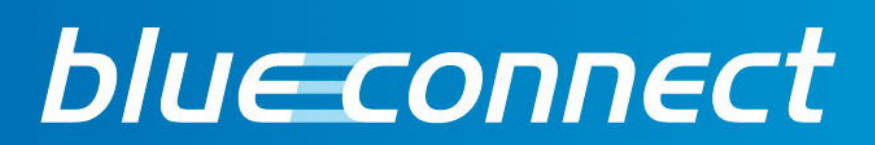

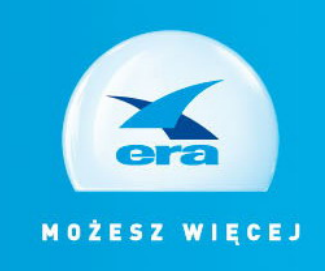

W przypadku komputerów z systemem Mac OS X instalacja nie odbywa się automatycznie. Wymagane jest, więc zainstalowanie sterowników dla Mac OS X

- Modem działa z systemem MAC OS X, wersja 10.3.9 lub wyższa.
- Nie podłączaj modemu do komputera przed zainstalowaniem oprogramowania.
- Przed przystąpieniem do konfiguracji należy bezwzględnie wyłączyć sprawdzanie PIN w Karcie SIM. W innym przypadku komputer nie będzie mógł połączyć się z usługami na karcie SIM.

## I. Instalacja sterowników

Otwórz plik skryptu HuaweiDataCardDriver (2.6)-intel.pkg, w którym znajdują się sterowniki modemu.

| 000                                          | 🥪 Install Huawei Data Card Driver(2.6)                                                     |
|----------------------------------------------|--------------------------------------------------------------------------------------------|
|                                              | Welcome to the Huawei Data Card Driver(2.6) Installer                                      |
| Introduction     License     Select Destinat | IMPORTANT<br>Remove your Huawei data card from your machine before installing this driver. |
| Install     Finish Up                        | unboulumli alian a contrata alianti<br>ana contrata alianti<br>a                           |
|                                              |                                                                                            |
|                                              |                                                                                            |
| Lanne                                        | Go Back Continu                                                                            |

Wyświetli się okno powitalne instalatora. Wciśnij przycisk [Continue] aby przejść dalej.

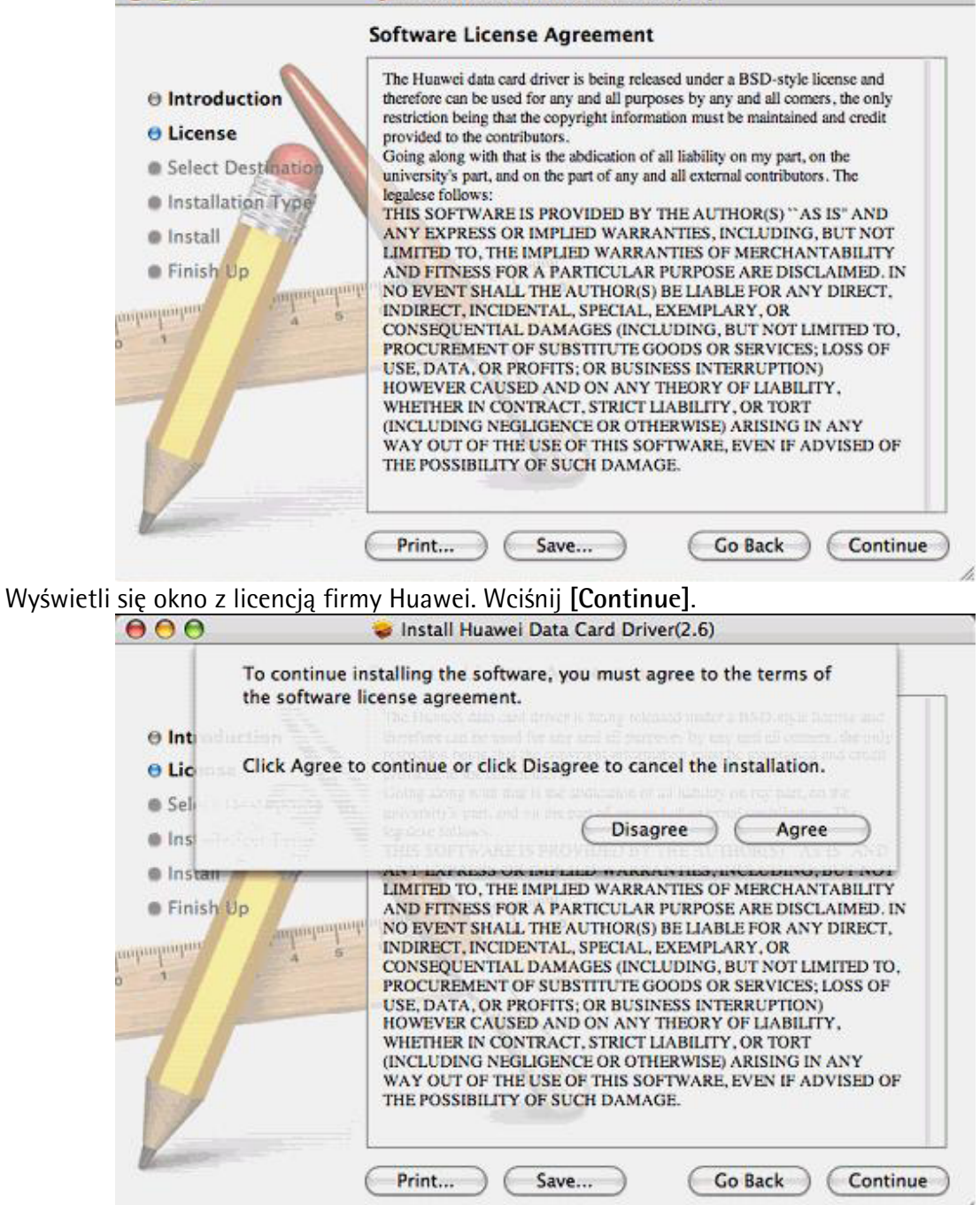

Zaakceptuj warunki licencji - wybierz opcję **[Agree]**. (W przypadku wybrania opcji Disagree, instalacja zostanie przerwana).

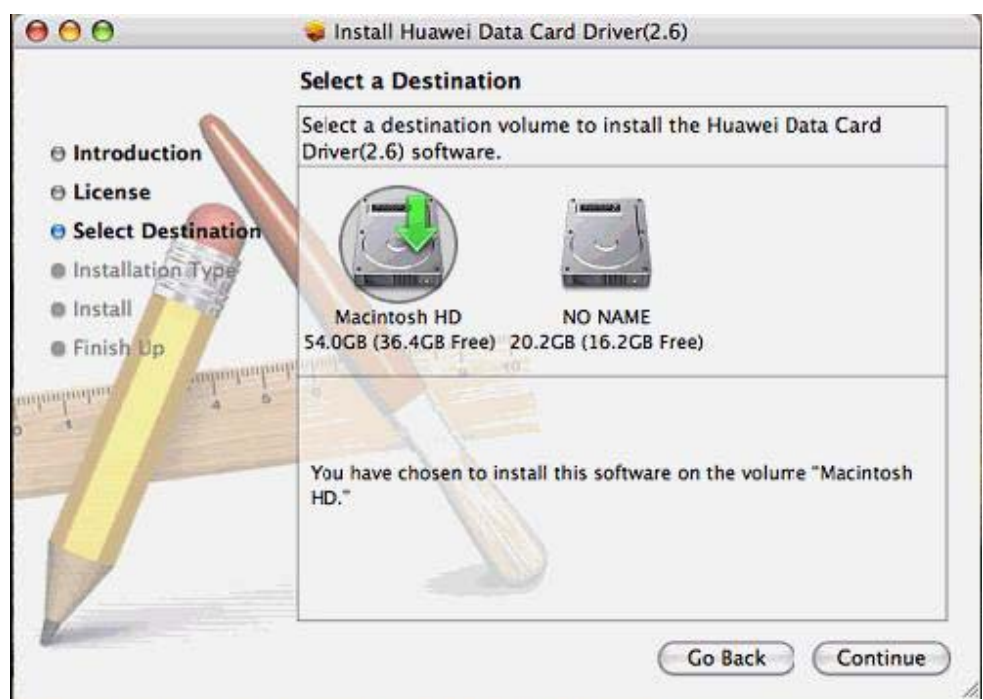

Okno wyboru docelowego miejsca instalacji. Po wybraniu dysku przejdź dalej klawiszem [Continue].

Aby rozpocząć proces instalacji, naciśnij klawisz [Install] lub [Upgrade].

|                                                                                                    | Installing Huawei Data Card Driver(2.6)                                                                   |
|----------------------------------------------------------------------------------------------------|----------------------------------------------------------------------------------------------------|
| <ul> <li>Introduction</li> <li>License</li> <li>Select Destination</li> <li>Installation Type</li> <li>Install</li> <li>Finish Up</li> </ul> | Installing Huawei Data Card Driver(2.6)<br>Running Installer Script<br>Time Remaining: Less than a minute |
| L                                                                                                    | Go Back Conti                                                                                             |

Sterowniki modemu zostaną automatycznie zainstalowane.

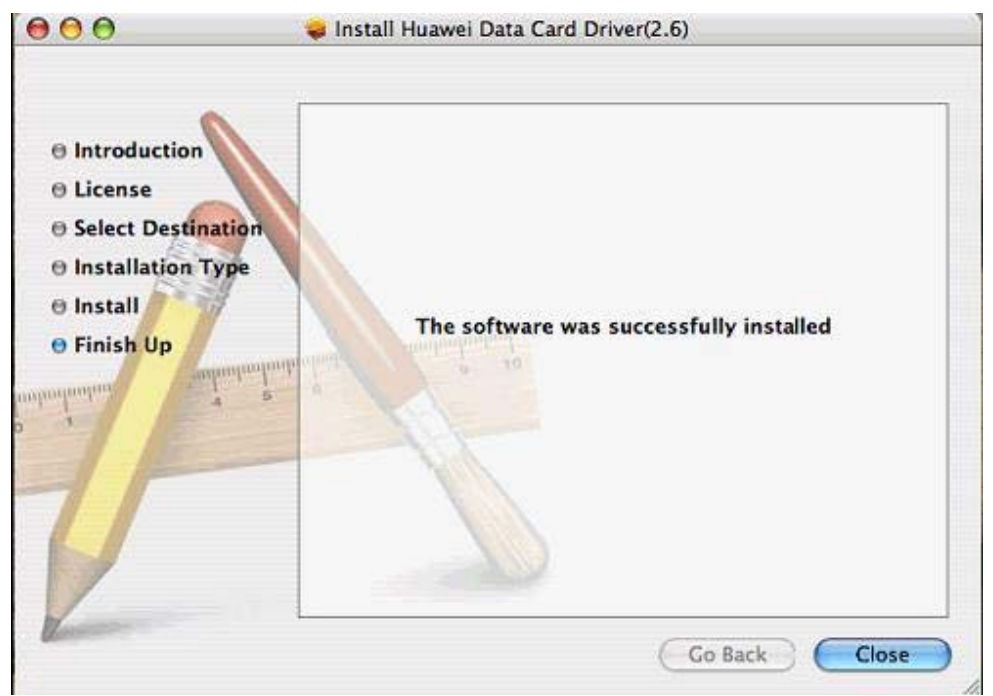

Instalacja została zakończona pomyślnie. Wciśnij [Close].

Włóż kartę SIM do modemu i podłącz modem do komputera.

2. Konfigurowanie profilu połączenia

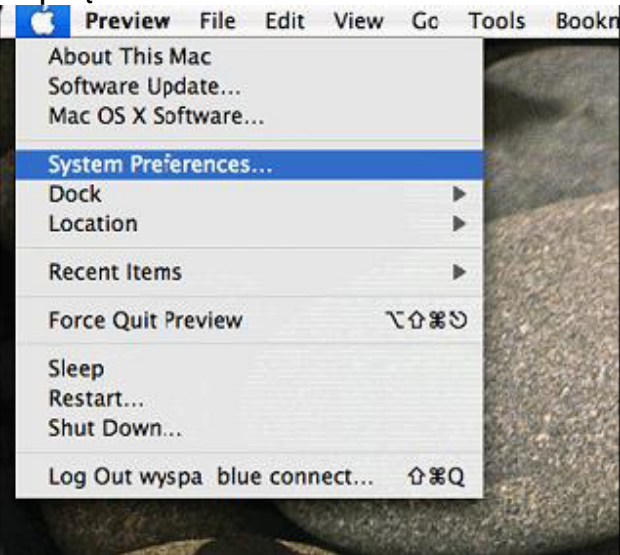

Wejdź do System Preferences...

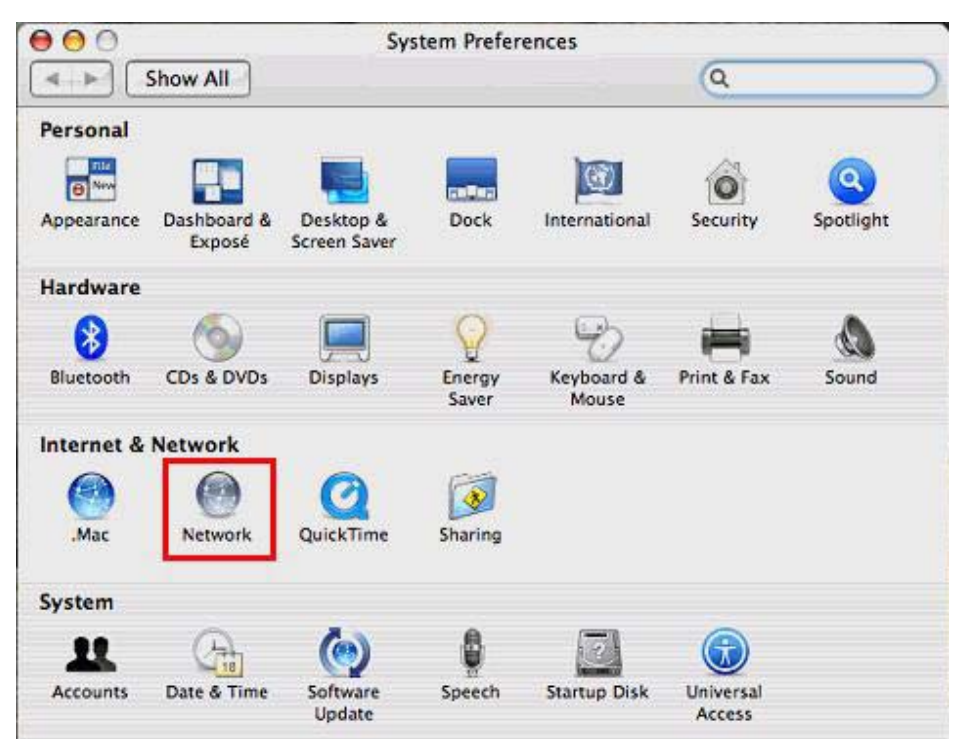

Wejdź do ustawień sieci klikając ikonę Network

|                 | ocation: Automatic                                       |          |
|-----------------|----------------------------------------------------------|----------|
|                 | Show 🗸 Network Status                                    |          |
| HUAWEI Mobile   | e Buit-in Ethernet ed. H<br>Built-in FireWire<br>AirPort | UAWEI    |
| lcon Modem      | Network Port Configurations                              | Modem is |
| AirPort AirPort | AirPort is currently off.                                |          |
|                 |                                                          |          |

W oknie Network wybierz zakładkę Show, następnie opcję Network Port Configuration.

|                 | Contraction of the local division of the local division of the loc | Network Status                                                 |                                      |
|-----------------|----------------------------------------------------------------------------------------------------|----------------------------------------------------------------|--------------------------------------|
| 00              |                                                                                                    | HUAWEI Mobile                                                  |                                      |
| Show All        | Location                                                                                                    | Bluetooth<br>Built–in Ethernet<br>Built–in FireWire<br>AlrPort |                                      |
|                 | Show √ I                                                                                                    | Network Port Configuration                                     | ons                                  |
| Drag o<br>conne | cting to a net                                                                                                    | into the order you want to<br>work.                            | try them when                        |
| S.C.S.S.S.S.    | Port Configura<br>HUAWEIMob<br>HUAWEIMob<br>HUAWEI Mob<br>Bluetooth<br>Built-in Ethe<br>Built-in Fire<br>AirPort                                                                                                    | ile-<br>ile-<br>bile<br>ernet<br>Wire                          | New<br>Rename<br>Delete<br>Duplicate |

W oknie **Port Configuration** zaznacz port **HUAWEI Mobile** Zatwierdź wszystko klawiszem **Apply Now** 

Następnie przejdź do zakładki **Show** i wybierz wcześniej włączony port **HUAWEI Mobile Uwaga:** 

Podczas konfiguracji ustawień modem Huawei nie jest widoczny na liście modemów. Aby modem został wykryty po podłączeniu modemu należy w opcji [Network Port Configurations] odznaczyć jedną z opcji np.: Bluetooth, następnie wybrać [Apply Now]. Modem Huawei zostanie dodany do listy. Następnie można ponownie zaznaczyć Bluetooth.

| 0                 | Network                                                                               |                                                      |
|-------------------|---------------------------------------------------------------------------------------|------------------------------------------------------|
| Show All          |                                                                                       | Q                                                    |
| Location: (       | Automatic                                                                             | •                                                    |
| Show: (           | HUAWEI Mobile                                                                         | *                                                    |
| РРР               | TCP/IP Proxies Modern                                                                 | )                                                    |
| Service Provider: | erainternet                                                                           | (Optional)                                           |
| Account Name:     | erainternet                                                                           |                                                      |
| Password:         |                                                                                       | 122222222                                            |
| Telephone Number: | *99#                                                                                  |                                                      |
| Alternate Number: |                                                                                       | (Optional)                                           |
|                   | Save password<br>Checking this box allows all use<br>access this Internet account wit | ers of this computer to<br>hout entering a password. |
|                   | (PPP Options) (Dial N                                                                 | Now)                                                 |

Wyświetla się okno z ustawieniami, które należy ręcznie skonfigurować, tj. Zakładka PPP: Service Provider: erainternet Account Name: erainternet Password: erainternet Telephone Number: \*99# Zaznacz także opcję Save Password.

|                                  | ocation: | Automatic      |       | •   |           |
|----------------------------------|----------|----------------|-------|-----|-----------|
|                                  | Show:    | HUAWEI Mobile  |       | •   |           |
| Description of the second        | PPP      | TCP/IP Proxies | Modem |     |           |
| Configure IPv4                   | Using    | РРР            | •     |     |           |
| IF Address:                      |          |                |       | 111 |           |
| Subnet Mask:                     |          |                |       |     |           |
| Router:                          |          |                |       |     |           |
| DNS Servers:                     |          |                |       |     | (Optional |
|                                  |          |                |       |     | (Optional |
| Search Domains:                  | [        |                |       |     |           |
| Search Domains:<br>IPv6 Address: | [        |                |       |     |           |

Przejdź do zakładki TCP/IP. Tam wybierz, tylko w Configure IPv4: opcję Using PPP.

| Show All                      |             | etwork      |             | Q            |         |
|-------------------------------|-------------|-------------|-------------|--------------|---------|
| Location:                     | Automati    | c           |             | ;            |         |
| Show:                         | HUAWEI      | Aobile      |             | +            |         |
| РРР                           | TCP/IP      | Proxies     | Modem       | )            |         |
| Configure Proxies:            | Manuall     | ,           |             | :            |         |
| Select a proxy server to conf | igure:      | FTP Pr      | oxy Server  |              |         |
| FTP Proxy                     | 0           |             | 12532       |              | :       |
| Secure Web Proxy (HTTP)       | , [         | 🖸 Pro       | xy server i | requires pas | sword   |
| Streaming Proxy (RTSP)        |             |             | Set Pa      | ssword)      |         |
| Exclude simple hostname       | s           |             |             |              |         |
| Bypass proxy settings for the | ese Hosts & | Domains:    | 28 - 28 Z   |              | 51.5E.J |
|                               |             |             |             |              |         |
|                               | 🗹 Use Pa    | ssive FTP M | lode (PASV  | )            | ?       |
|                               |             |             |             |              |         |

W zakładce Proxies żadna opcja nie powinna być zaznaczona! Inaczej serwis nie będzie działał.

| 0 0               | Network                                                                                                |             |
|-------------------|----------------------------------------------------------------------------------------------------|-------------|
| Show All          | ]                                                                                                    | ٩           |
|                   |                                                                                                    |             |
|                   | Location: Automatic                                                                                    | •           |
|                   | Show: HUAWEI Mobile                                                                                    | •           |
|                   | PPP TCP/IP Proxies Modem                                                                               |             |
| Modem:            | HUAWEI Mobile Connect – 3G Modem 🛟                                                                     |             |
|                   | <ul> <li>Enable error correction and compression</li> <li>Wait for dial tone before dialing</li> </ul> | in modem    |
| Dialing:          | 💿 Tone i O Pulse                                                                                       |             |
| Sound:            | ● On ○ Off                                                                                             |             |
|                   |                                                                                                    |             |
|                   | Show modem status in menu bar                                                                          | (?)         |
| Click the lock to | prevent further changes. Assist m                                                                      | e Apply Now |

W zakładce Modem w polu Modem wybierz HUAWEI Mobile Connect – 3G Modem. Po wybraniu modemu zapamiętaj ustawienia przez klawisz funkcyjny Apply Now.

Jeśli wszystkie wymienione czynności zostaną wykonane, modem powinien się połączyć z internetem przy pierwszej próbie. Do uzyskania połączenia używamy aplikacji Internet Connect znajdującej się w folderze Applications na dysku twardym.

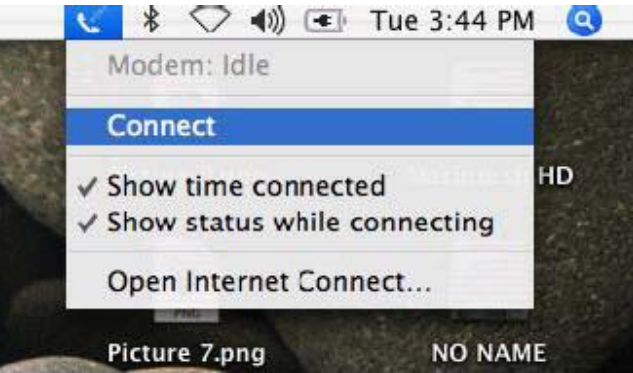

Aby szybko się połączyć wybierz opcję **Connect** w prawym górnym rogu ekranu. Można także nawiązać połączenie z Internetem poprzez wybranie opcji **Open Internet Connect...** (będą wtedy widoczne także statystyki połączenia).

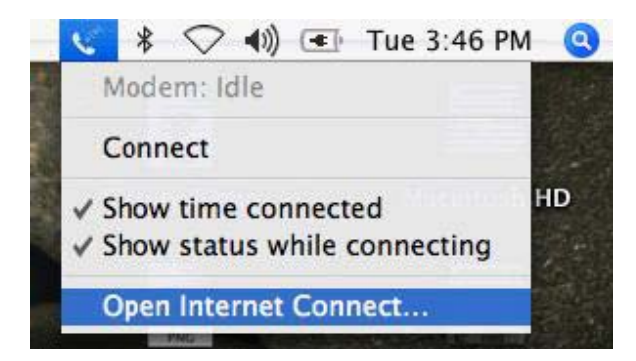

Można także nawiązać połączenie z Internetem poprzez wybranie opcji **Open Internet Connect...** (będą wtedy widoczne także statystyki połączenia.

| $\Theta \Theta \Theta$ |                | HUAWEI Mobile                 | 0  |
|------------------------|----------------|-------------------------------|----|
| Summary                | HUAWEI Mobile  | 8luetooth AirPort VPN         |    |
|                        | Configuration: | erainternet (Main Number)     |    |
| Tele                   | phone Number:  | *99#                          |    |
|                        | Account Name:  | erainternet                   |    |
|                        | Password:      |                               | i. |
|                        |                | Show modem status in menu bar | ~  |

Wyświetli się okno połączeń. Upewnij się, że wybrana jest zakładka HUAWEI Mobile następnie kliknij Connect.